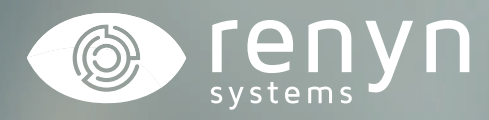

# CÁMARA CHEROKEE

Manual explicativo configur<mark>ació</mark>n APN

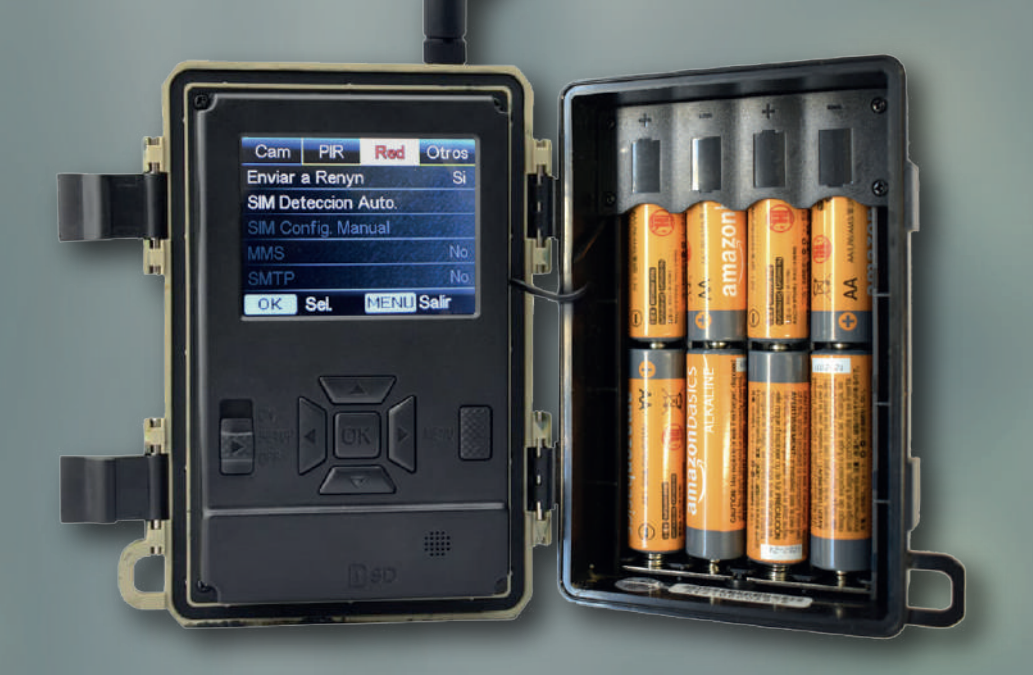

) Tlf: 926 678 249

C

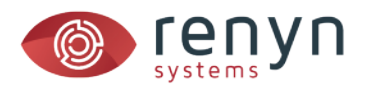

### **CONFIGURACIÓN APN**

La cámara cherokee está preparada para detectar la mayoría de las tarjetas de los operadores móviles de manera automática, pero si esta no se reconoce puede configurar el APN de manera manual.

#### 1. Ponga el interruptor en posición SETUP

Espere a que aparezca la previsualización en la pantalla.

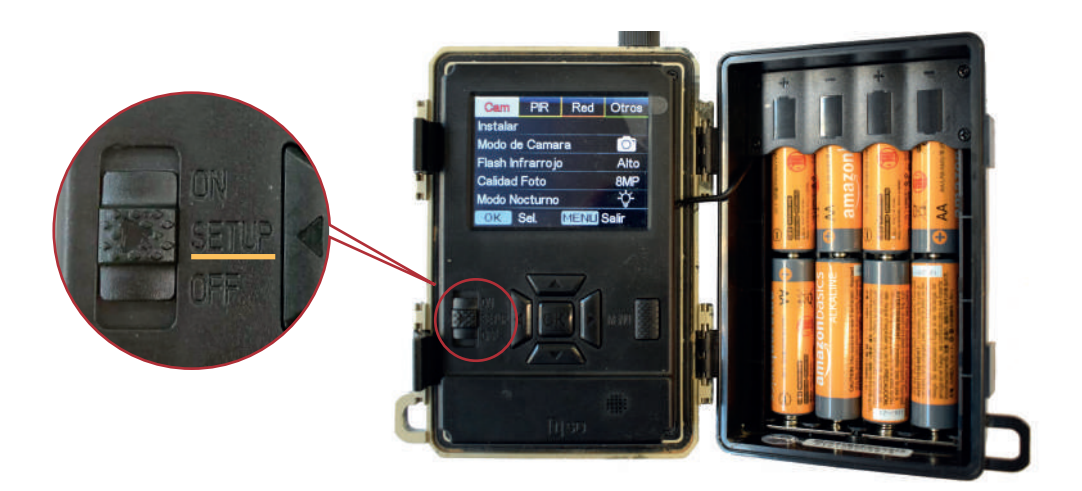

2. Pulse sobre menú y desplácese hasta la opción RED con las teclas de dirección

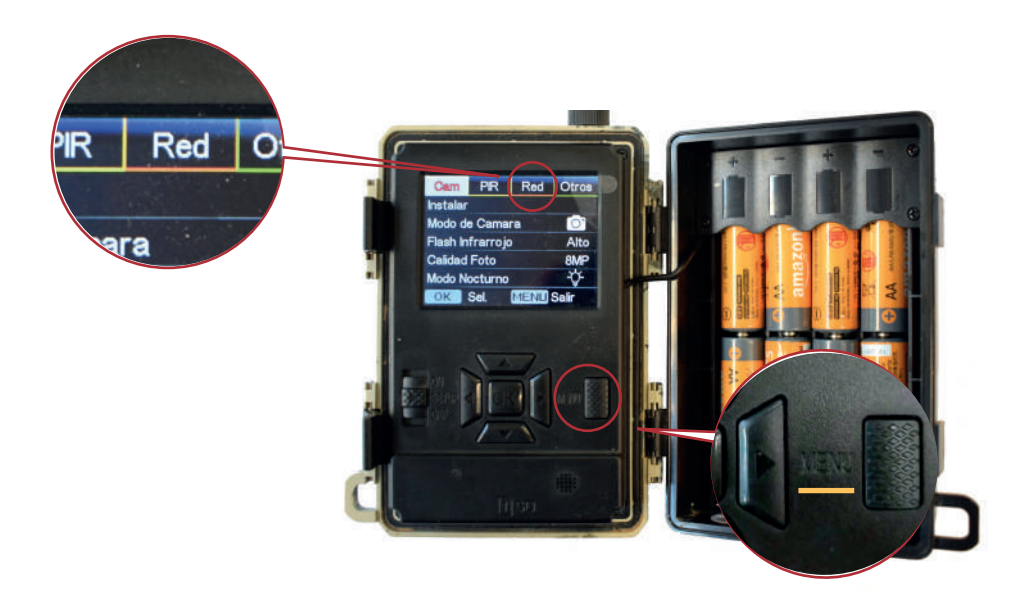

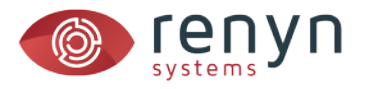

## 3. Pulse sobre la opción SIM Detección Auto y seleccione MANUAL

| Cam PIR Red         | Otros | Cam PIR Red Otros   |  |
|---------------------|-------|---------------------|--|
| Enviar a Renyn Si   |       | SIM Deteccion Auto. |  |
| SIM Deteccion Auto. |       | Automatico          |  |
| SIM Config. Manual  |       | ▶ Manual            |  |
| MMS                 | No    |                     |  |
| SMTP                | No    |                     |  |
| OK Sel. MENU Salir  |       | OK Save MENU Salir  |  |

4. La opción SIM Config. Manual se habilitará en el menú RED. Pulse sobre ella y seleccione 4G

| Cam                | PIR  | Rød  | Otros |  |  |
|--------------------|------|------|-------|--|--|
| SIM Config. Manual |      |      |       |  |  |
| N                  | IMS  |      |       |  |  |
| ▶ 4                | G    |      |       |  |  |
|                    | 1    |      |       |  |  |
|                    |      |      |       |  |  |
| ОК                 | Save | MENU | Salir |  |  |

5. Escriba la configuración tal y como sea facilitada por su proveedor de internet

| Cam   | PIR        | Rød       | Otros |
|-------|------------|-----------|-------|
| 4G    | . All and  |           |       |
| APN   | **         | S. Series |       |
| Usuar | io         |           |       |
| Contr | aseña      |           |       |
|       | See Sector |           |       |
| ОК    | Sel.       | MENU      | Salir |

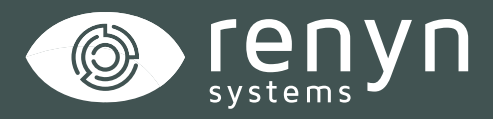

## Renynsys es una marca de H·Cero Ingeniería y Obras S.L.

www.renynsys.es | www.hcero.com

Tlf: 926 678 249